## HOUGHTON MIFFLIN

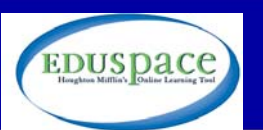

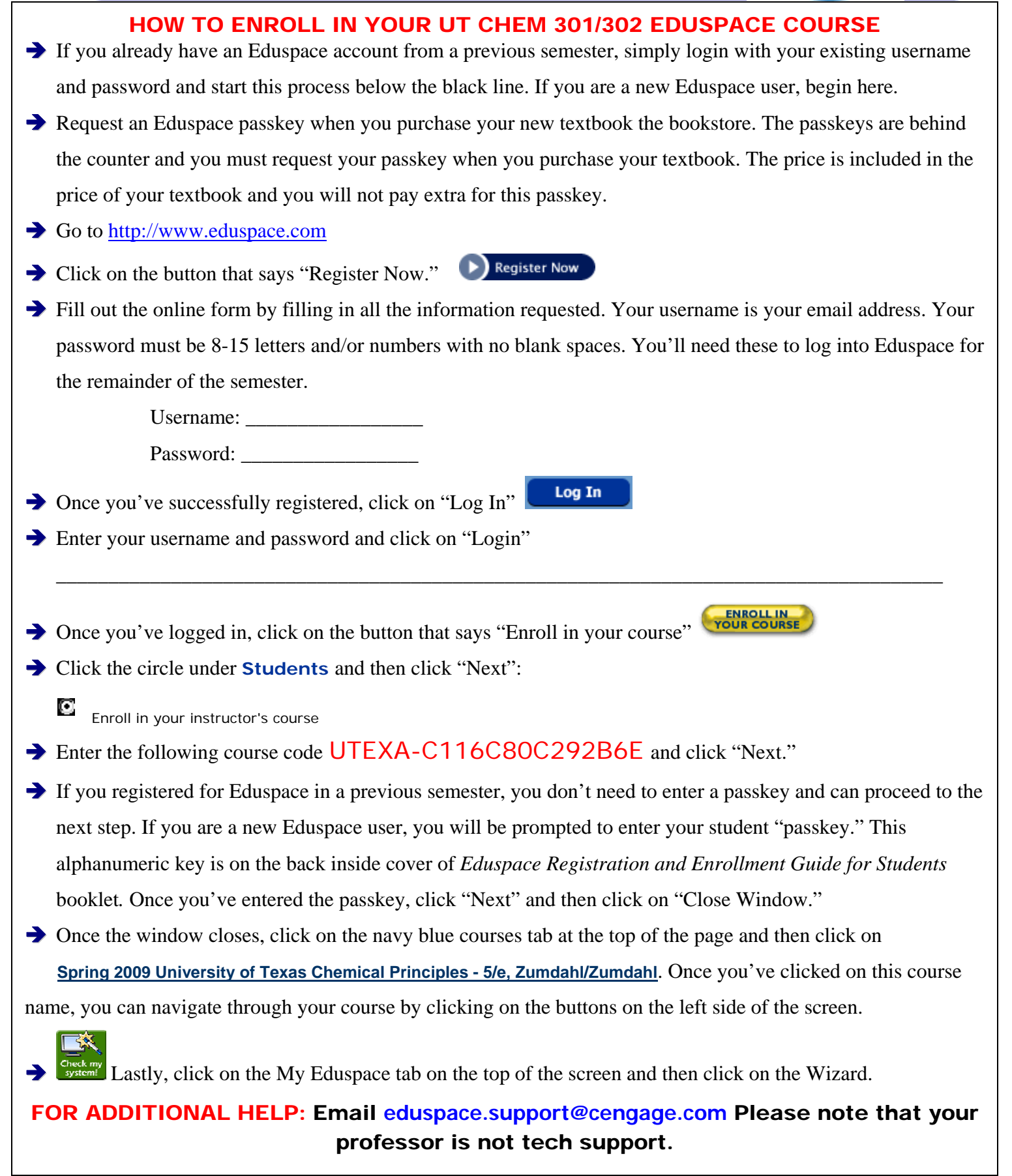